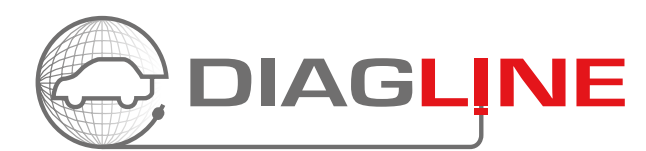

Når du har bestilt tid til en oppgave med Diagline via AutoFrontal og får tilbake dette svaret "Send saken igjennom på din Diagline", skal du følge denne guiden.

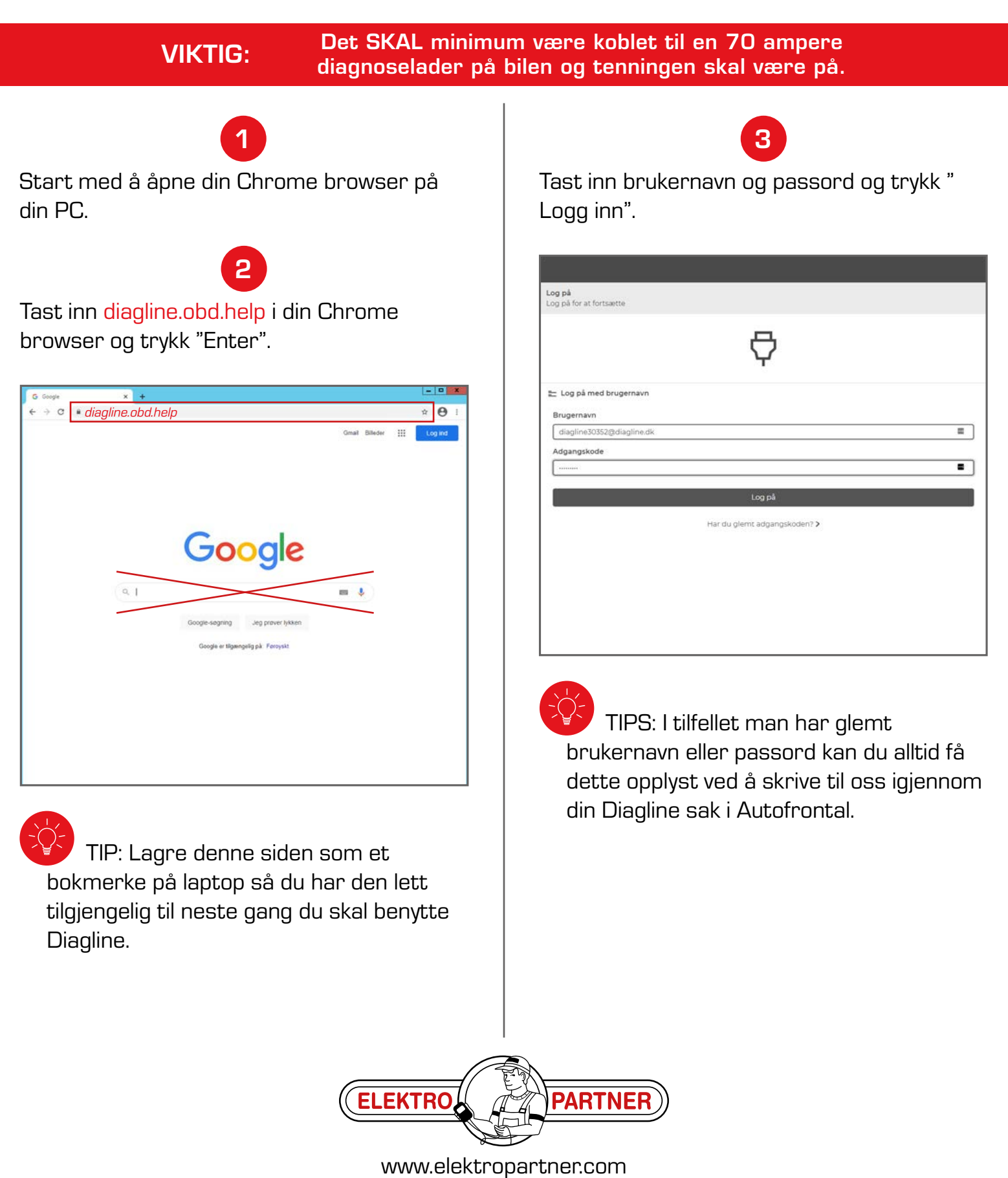

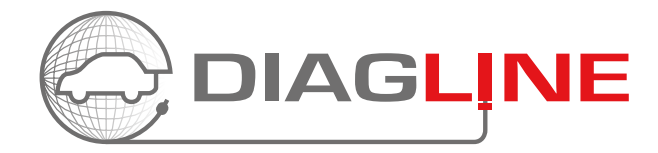

## VIKTIG:

Det SKAL minimum være koblet til en 70 ampere diagnoselader på bilen og tenningen skal være på.

# 4

Velg det serienummeret som står på baksiden av din Diagline modul og klikk på pilen til høyre for det.

|                                                                                                    | •⊲ ≡~       |
|----------------------------------------------------------------------------------------------------|-------------|
| Vælg OBD-II-konnektor<br>Vælg en OBD-II-konnektor på listen nedenfor.                                                   |             |
| Kontroller, at bilens tænding er slået til.                                                                             | 0           |
| 30352                                                                                                    | Vaelg >     |
|                                                                                                    |             |
|                                                                                                    |             |
|                                                                                                    |             |
|                                                                                                    |             |
|                                                                                                    |             |
|                                                                                                    |             |
| Opsæt OBD-II-konnektor<br>Gennemgå opsætningsguiden, og få gjort din trådløse USB OBD-II konnektor gjort klar til brug. | Opsætning > |

5

Kontroller at chassisnummeret er korrekt på det kjøretøyet du ønsker oppgaven utført på og trykk "OK".

| ¢        | OBD-II-konnektor<br>30352              | Forbindelse<br>God (20ms)                  | <b>4</b> 4 : |
|----------|----------------------------------------|--------------------------------------------|--------------|
| Oj<br>In | pretter arbejdsse<br>dtast VIN på arbe | ddel<br>ejdsseddel                         |              |
| ۲        | ) Automatisk<br>WBAUX51080/            | : VIN-detektering<br>AS46917               |              |
| С        | ) Indtast VIN                          | manuelt<br>V W Z Z Z I K Z A P I 4 7 3 6 6 |              |
| 3        | )Vælg VIN fr                           | a historik ~                               |              |
|          |                                        |                                            |              |
|          |                                        |                                            |              |
|          |                                        |                                            |              |
|          |                                        |                                            |              |

TIPS: Hvis chassisnummeret ikke automatisk er satt inn, skal du taste dette inn manuelt.

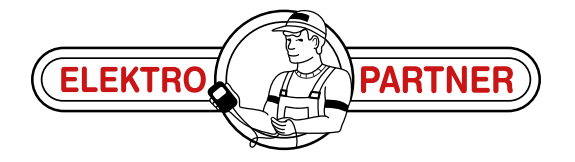

www.elektropartner.com

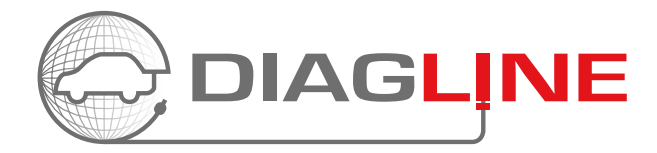

# VIKTIG:

Velg riktig bil og trykk "Neste".

6

Det SKAL minimum være koblet til en 70 ampere diagnoselader på bilen og tenningen skal være på.

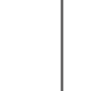

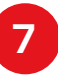

Klikk på pilen til høyre for "Remote diagnose" (dette skal velges to ganger).

| Ø ₩BAUX51080A546917                            | 00D 8 konnektor<br>30352 | Forbindelse<br>God (20ms)                                      |
|------------------------------------------------|--------------------------|----------------------------------------------------------------|
| Opretter arbejdsseddel<br>Valg af køretøj      |                          |                                                                |
|                                                |                          | 320 I 110KW N46 B20 B, N46 B20 C (2005 - 2012)                 |
| Mærke<br>BMW                                   |                          | 2 320 i 115KW N46 B20 B, N46 B20 BD, N46 B20 C (2005 - 2012)   |
|                                                |                          | 320 i 120KW N43 B20 A (2007 - 2012)                            |
| Model<br>3<br>Type<br>3 - Touring (E91) (2004) |                          | 320 i 125KW N43 B20 A (2007 - 2012)                            |
|                                                |                          | 320 xd 130KW (2008 - 2010)                                     |
|                                                |                          | 323 i 130KW N52 B25 A (2006 - 2007)                            |
|                                                |                          | 323 i 140KW N52 B25 A (2006 - 2008)                            |
|                                                |                          | 325 d 145KW M57 D30 (306D3) (2006 - 2012)                      |
|                                                |                          | <ul> <li>325 d 150KW N57 D30 A (2010 - 2012)</li> </ul>        |
|                                                |                          | 325 i 155KW N52 B25 A, N52 B25 AF, N52 B25 B, N52 B25 BF (2004 |
| Motor<br>Vælg                                  |                          | 325 i 155KW N53 B30 A (2007 - 2012)                            |
|                                                |                          | 325 i 160KW N52 B25 A (2004 - 2008)                            |
|                                                |                          | 325 i 160KW N53 B30 A (2007 - 2012)                            |
|                                                |                          | 100 . D MAINLING DOA 1 (0000, 0000                             |

TIPS: Se AutoFrontalen for korrekt modell og motorkode.

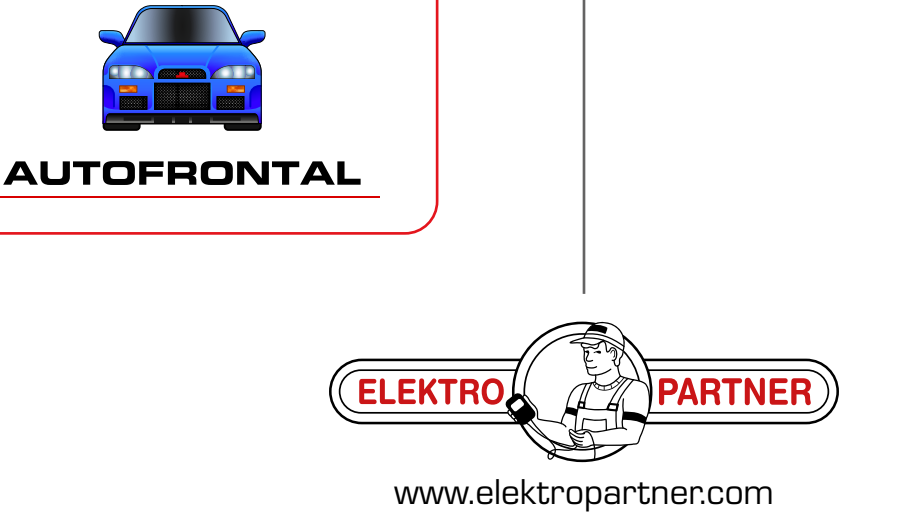

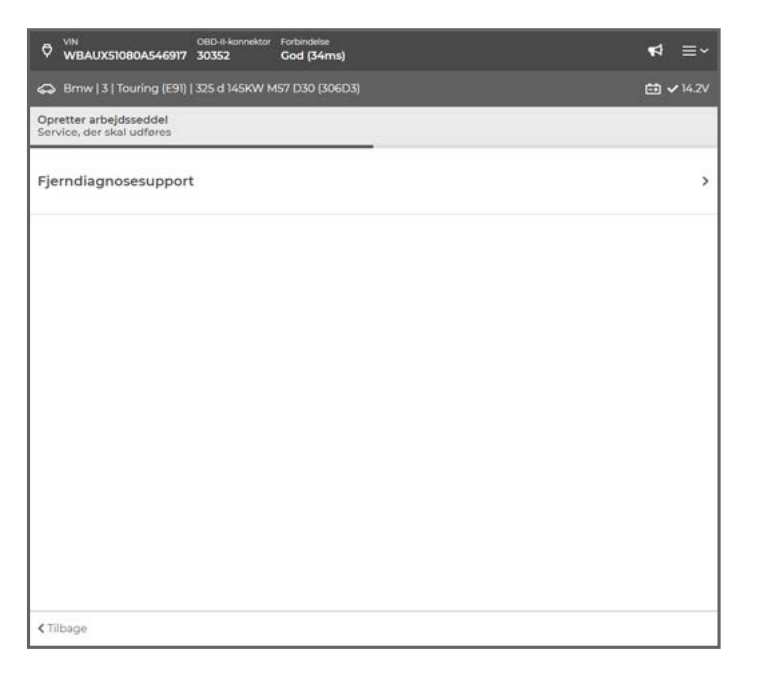

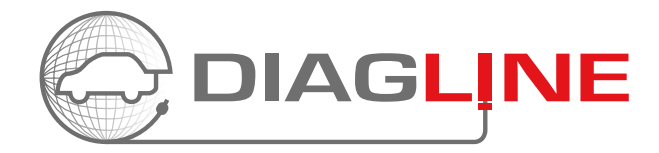

# VIKTIG:

Det SKAL minimum være koblet til en 70 ampere diagnoselader på bilen og tenningen skal være på.

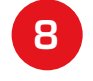

Bekreft valg og trykk "Neste".

| VIN         OBD-II-kannektor         Forbindelse           WBAUX51080A546917         30352         God (34ms) | •⊅ ≡~     |
|----------------------------------------------------------------------------------------------------|-----------|
| Bmw   3   Touring (E91)   325 d 145KW M57 D30 (306D3)                                                         | 🖆 🗸 14.2V |
| Opretter arbejdsseddel<br>Service, der skal udføres                                                           |           |
| Fjerndiagnosesupport                                                                                          | >         |
|                                                                                                    |           |
|                                                                                                    |           |
|                                                                                                    |           |
|                                                                                                    |           |
|                                                                                                    |           |
|                                                                                                    |           |
|                                                                                                    |           |
| < Tilbage                                                                                                    |           |

9

Kontroller at det som er tastet inn er korrekt og klikk på "Opprett".

| VIN OBD-II-konnektor Forbin<br>WBAUX51080A546917 30352 God | ndelae<br>(21ms) ♥2 ☰                                                |
|------------------------------------------------------------|----------------------------------------------------------------------|
| Brnw   3   Touring (E91)   325 d 145KW M57 D3              | so (306D3) 🖽 🗸 14.2                                                  |
| Tilbudsarbejdsseddel<br>Oversigt for arbejdsseddel         |                                                                      |
| Køretøj                                                    |                                                                      |
| <b>VIN</b><br>WBAUX51080A546917                            | <b>Type</b><br>Bmw   3   Touring (E91)   325 d 145KW M57 D30 (306D3) |
| Valgte tjenester                                           | Vis detaljer                                                         |
| Fjerndiagnosesupport                                       |                                                                      |
| Fakturering                                                |                                                                      |
| + Reference                                                |                                                                      |
| + Værdikupon                                               |                                                                      |
| Total                                                      |                                                                      |
| < Tilbage                                                  | Opret >                                                              |

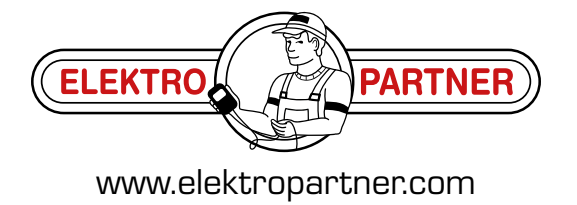

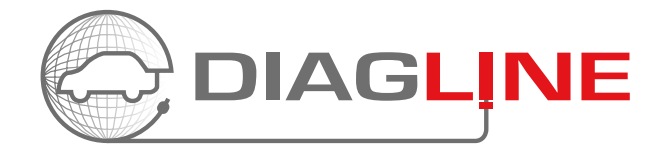

#### **VIKTIG:**

Det SKAL minimum være koblet til en 70 ampere diagnoselader på bilen og tenningen skal være på.

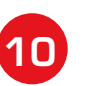

Saken er nå sendt inn til vår tekniker.

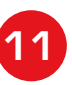

Vår tekniker går i gang med den avtalte oppgaven og du kan nå skrive i chat-feltet og du kan hele tiden holde deg oppdatert om oppgaven. Vår tekniker kan f.eks. skrive til deg via chatten at du skal slå tenningen av eller på. Så det er viktig at du holder deg i nærheten av kjøretøyet og har din laptop med deg.

| VIN         OBD-II-knonnektor         Forbindelse           WBAUX51080A546917         30352         God (19ms) | •≠ ≡~           |
|----------------------------------------------------------------------------------------------------|-----------------|
| 🚓 Bmw   3   Touring (E91)   325 d 145KW M57 D30 (306D3)                                                        | <b>☆ 14.2</b> V |
| Arbejdsseddel afventes<br>Venter på dlagnosetekniker                                                           |                 |
| Chat med diagnosetekniker.                                                                                     | ¢               |
| EP-4MM (dig)<br>EP-4MM                                                                                         | Q.              |
|                                                                                                    |                 |
|                                                                                                    |                 |
|                                                                                                    |                 |
|                                                                                                    |                 |
|                                                                                                    |                 |
|                                                                                                    |                 |
|                                                                                                    |                 |
|                                                                                                    |                 |
| Sig naget                                                                                                    | +               |

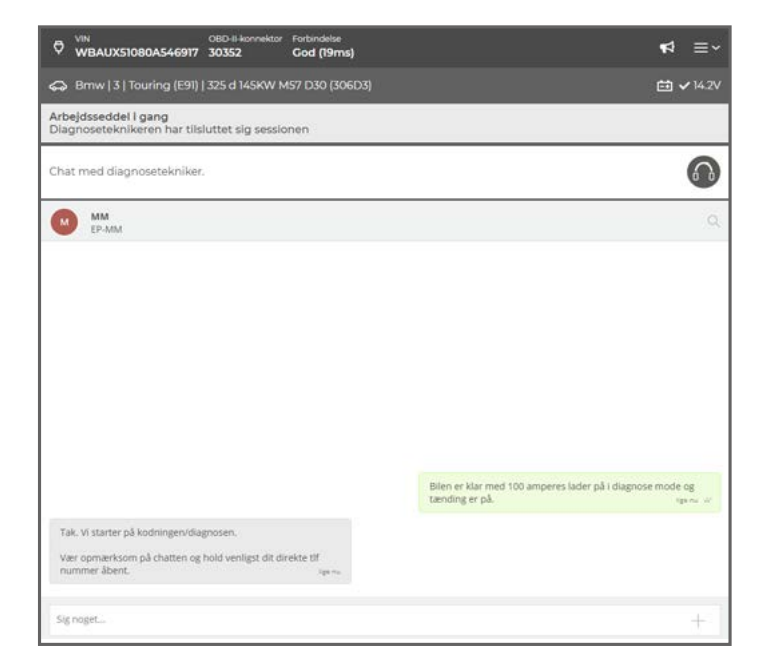

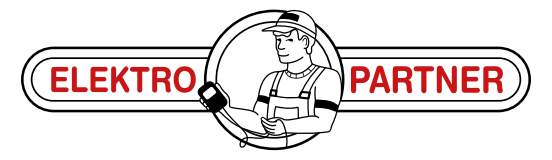

www.elektropartner.com

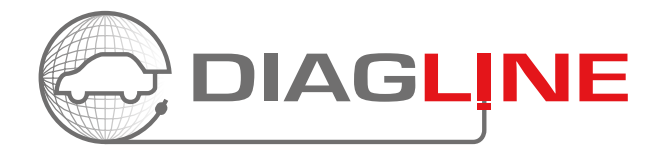

## VIKTIG:

Det SKAL minimum være koblet til en 70 ampere diagnoselader på bilen og tenningen skal være på.

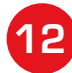

Etter oppgaven er utført, vil vår tekniker avslutte saken og du kan deretter koble fra din Diagline igjen.

Du vil etterfølgende motta en avsluttende beskjed på din Diagline sak i AutoFrontal.

| VIN OBD-II-konnektor Forbind<br>WBAUX51080A546917 30352 God (                                         | <sup>808</sup><br>22ms) ¶⊄ ≡~                                               |
|----------------------------------------------------------------------------------------------------|-----------------------------------------------------------------------------|
| Brnw   3   Touring (E91)   325 d 145KW M57 D30                                                        | (306D3) 🔁 🗸 14.2V                                                           |
| Færdiggørelse af arbejdsseddel<br>Arbejdssedlen er færdig                                             |                                                                             |
| Arbejdssedlen er færdig.                                                                              | 凤                                                                           |
| MM EP-AM                                                                                              | Q.                                                                          |
| Tak. Vi starter på kodningen/diagnosen.<br>Vær opsmærksom på chatten og hold venligst dit direkte tif | Blien er klar med 100 amperes lader på i diagnose mode og<br>tænding er på. |
| nummer avens.                                                                                         | Ny arbejdsseddel                                                            |

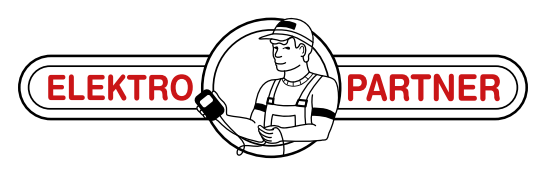

www.elektropartner.com